## TUTORIAL

## PARA EL REGISTRO ONLINE DE TRABAJADORES DE ESSALUD

## EN EL APLICATIVO WEB DE PROMOCION DE PERSONAL (SISPROM)

1. Ingrese a la dirección web: <u>http://ww1.essalud.gob.pe/sisprom/</u> y a continuación le aparecerá la siguiente página:

|                                                                                                    | the second sector and the second sector and the sector and the second sector and the sector and the sector and |                                         |
|----------------------------------------------------------------------------------------------------|----------------------------------------------------------------------------------------------------|-----------------------------------------|
|                                                                                                    | Manual del Postulante Los Enlaces de Internación del Postulante Los Enlaces de Internación del Postulante Los Enlaces del Internación del Postulante Los Enlaces del Internación del Postulante Los Enlaces del Postulante Los Enlaces del Postulante Los Enlaces del Postulante Los Enlaces del Postulante Los Enlaces del Postulante Los Enlaces del Postulante Los Enlaces del Postulante Los Enlaces del Postulante Los Enlaces del Postulante Los Enlaces del Postulante Los Enlaces del Postulante Los Enlaces del Postulante Los Enlaces del Postulante Los Enlac   | imet CO Inicio                          |
| No te olvides:                                                                                                    | 1. Revisa el aviso de convocatoria en la web<br>o en las marquesinas del 00. DD. donde labora.                                                                                                    |                                         |
| 2. Registrate e<br>tus datos en el                                                                                                    | ingresa<br>SISPROM                                                                                                    | leta<br>•                               |
|                                                                                                    | 5. Presenta tu expediente en las fechas indicadas y asegúrate de firmarlo, foliarlo y fedatearlo.                                                                                                    |                                         |
| PROMOC                                                                                                    | ION DE PERSONAL ESSALUD                                                                                                    |                                         |
| EsSalud tiene dentro de sus objetivos propender al desarrollo formativo y pers<br>posibilien cumplir con el proposito antes indicado.<br>Para facilitar la gestión que permita el logro de este objetivo se viene utiliz<br>personales y laborales a través de esta herramienta e imprimir el "Formato de<br>Le recomendamos revisar el siguiente enlace: <u>Como usar el sisprom - Tutoral</u> | sonal de sus trabajadores. Para el efecto se viene impuisando los procesos de promoción de<br>zando gradualmente el Sistema de Promoción de Personal SISPROM invitándolo a registr<br>Postulante a Promoción - SISPROM" incluyéndolo posteriormente dentro de su expediente t<br>2                                                                                                    | personal que<br>ar sus datos<br>físico. |
|                                                                                                    | atoria: ACTIVO T                                                                                                    |                                         |
| Estado de la Convoca                                                                                                    |                                                                                                    |                                         |
| Estado de la Convoca<br>Cargo Convocado:                                                                                                    | TODOS                                                                                                    |                                         |
| Estado de la Convoca<br>Cargo Convocado:<br>Sede / Red Asistencia                                                                                                    | TODOS T<br>TODOS T                                                                                                    |                                         |
| Estado de la Convoca<br>Cargo Convocado:<br>Sede / Red Asistencia                                                                                                    | TODOS   TODOS  MODALIDAD                                                                                                    |                                         |
| Estado de la Convoca<br>Cargo Convocado:<br>Sede / Red Asistencia<br>Para ver los puestos dis                                                                                                    | TODOS   TODOS  TODOS  MODALIDAD  sponibles de Promoción pulse en el siguiente botón:                                                                                                    |                                         |

 Si es la primera vez que interactúa con el SISPROM deberá registrarse como usuario del mismo, haciendo clic en el link: "Si aún no se ha registrado haga clic aquí para hacerlo" (ubicado en la parte inferior de la pantalla):

|                                                                                                    |                                                                                                    | To Manual del Pe                                                                                                    | ostulante 🗋 Enlaces de Internet 💼 Inicio                                                                              |
|----------------------------------------------------------------------------------------------------|----------------------------------------------------------------------------------------------------|----------------------------------------------------------------------------------------------------|----------------------------------------------------------------------------------------------------|
|                                                                                                    | No te olvides:                                                                                                    | 1. Revisa el aviso de convocato<br>o en las marquesinas del OO. D                                                                                                    | pria en la web<br>D. donde labora.                                                                                    |
|                                                                                                    | 2. Re jistrate e ingres<br>tus di tos en el SISPRI                                                                                                    | a<br>3. Postula en las<br>DM                                                                                                    | 4. Baja y completa<br>los formatos.                                                                                   |
|                                                                                                    |                                                                                                    | 5. Presenta tu expediente en las fechas in<br>y asegúrate de firmarlo, foliarlo y fedatea                                                                                           | idicadas<br>irlo.                                                                                                    |
|                                                                                                    | PROMOCION DE                                                                                                    | E PERSONAL ESSALUD                                                                                                    |                                                                                                    |
| EsSalud tiene dentro de sus objeti<br>posibiliten cumplir con el propósito<br>Para facilitar la gestión que perm<br>personales y laborales a través de<br>Le recomendamos revisar el siguier | vos propender al desarrollo frimativo y personal de<br>antes indicado.<br>ta el logro de este objetivo se viene utilizando gri<br>sta herramienta e imprimir e <b>"Formato de Postular</b><br>te enlace: <u>Como usar el sisp om - Tutorial</u> | sus trabajadores. Para el efecto se viene impulsando los<br>adualmente el Sistema de Promoción de Personal SISI<br>te a Promoción - SISPROM <sup>™</sup> incluyendolo posteriorment | procesos de promoción de personal que<br>PROM invitándolo a registrar sus datos<br>te dentro de su expediente físico. |
|                                                                                                    | Estado de la Convocatoria:                                                                                                    | ACTIVO                                                                                                    |                                                                                                    |
|                                                                                                    | Cargo Convocado:                                                                                                    | TODOS                                                                                                    |                                                                                                    |
|                                                                                                    | Sede / Red Asistencial:                                                                                                    | TODOS                                                                                                    |                                                                                                    |
|                                                                                                    | м                                                                                                    | ODALIDAD                                                                                                    |                                                                                                    |
|                                                                                                    | Para ver os puestos disponibles                                                                                                    | de Promoción pulse en el siguiente botón:                                                                                                    |                                                                                                    |
|                                                                                                    | ¥ 💶 🖻                                                                                                    | ROMOCION                                                                                                    |                                                                                                    |
|                                                                                                    |                                                                                                    |                                                                                                    |                                                                                                    |

3. Seguidamente aparecerá un cuadro donde deberá llenar con especial cuidado sus datos personales (nombre, sexo, número de DNI, cuenta de correo electrónico) y deberá elegir una contraseña que usted pueda recordar fácilmente. Finalmente hacer clic en "REGISTRAR":

| $\leftarrow \rightarrow \mathbf{C}$ $\cap$ wwitessalud.g | ob.pe/sisprom/postulante/postulante_registro.htm |
|----------------------------------------------------------|--------------------------------------------------|
|                                                          |                                                  |
|                                                          | REGISTRO DE POSTULANTE                           |
| Nombres                                                  |                                                  |
| Apellido paterno                                         |                                                  |
| Apellido materno                                         |                                                  |
| Sexo                                                     | SELECCIONE SEXO                                  |
| Tipo de documento de identidad                           | DOCUMENTO NACIONAL DE IDENTIDAD                  |
| Número de documento de identidad                         |                                                  |
| Correo electrónico                                       |                                                  |
| Contraseña                                               |                                                  |
| Repita contraseña                                        |                                                  |
|                                                          | REGISTRAR                                        |
|                                                          | 5                                                |

Es indispensable contar con una cuenta de correo electrónico (email) puesto que el SISPROM le enviará inmediatamente un mensaje de "CONFIRMACION" a dicha cuenta de correo, se recomienda el uso del correo institucional o en su defecto utilice una cuenta en Gmail.

4. Luego, usted deberá ingresar a su cuenta de correo electrónico (email), donde se le habrá enviado un mensaje solicitando que confirme su inscripción haciendo clic en el enlace "Confirmación", tal como se muestra en la siguiente imagen:

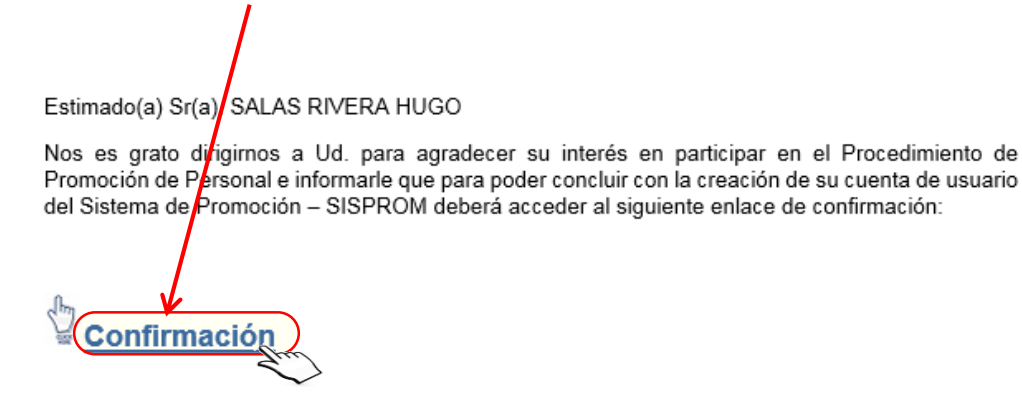

١

Asimismo, Recordarle que su Usuario y Contraseña actual es: Usuario : 12345678 Clave : 14528 Atentamente,

Sub Gerencia de Gestión de la Incorporación GPORH-GCGP 5. Después de dar clic en "Confirmación", le aparecerá el siguiente mensaje, dónde deberá acceder a "Ofertas laborales":

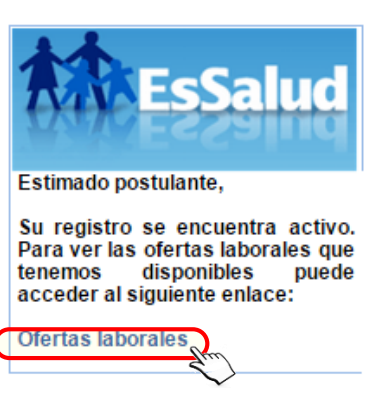

**6.** A continuación, se le dirigirá a la página que se muestra abajo, en donde deberá hacer clic en el botón "PROMOCIÓN":

|                                                                                                    | 🔁 Manual del Postulante 🗋 Enlaces de Internet 🖬 Inicio                                                                                                    |
|----------------------------------------------------------------------------------------------------|----------------------------------------------------------------------------------------------------|
| No te olvides:                                                                                                    | 1. Revisa el aviso de convocatoria en la web<br>o en las marquesinas del OO. DD. donde labora.                                                                                                    |
| 2. Registrate el tus datos en el 1                                                                                                    | ingresa<br>SISPROM                                                                                                    |
|                                                                                                    | 5. Presenta tu expediente en las fechas indicadas y asegurate de firmarlo, foliario y fedatearlo.                                                                                                    |
| PROMOC                                                                                                    | CION DE PERSONAL ESSALUD                                                                                                    |
| EsSalud tiene dentro de sus objetivos propender al desarrollo formativo y pers<br>posibiliten cumplir con el proposito antes indicado.<br>Para facilitar la gestión que permita el logró de este objetivo se viene utiliz<br>personales y laborales a través de esta herramienta e imprimir el "Pormato de<br>Le recomendamos revisar el siguiente enlace. Como usar el sisprom - Tubrial | sonal de sus trabajadores. Para el efecto se viene impulsando los procesos de promoción de personal que<br>zando gradualmente el Sistema de Promoción de Personal SISPROM invitándolo a registrar sus datos<br>Postulante a Promoción - SISPROM" incluyéndolo posteriormente dentro de su expediente físico. |
| Estado de la Convoca                                                                                                    | ACTIVO Y                                                                                                    |
| Sede / Red Asistencia                                                                                                    |                                                                                                    |
| ocae / Ked Asistentia                                                                                                    | MODALIDAD                                                                                                    |
|                                                                                                    | analita da Barrandia anda en el alemánica batán                                                                                                    |
| Para ver los puestos dis                                                                                                    | sponibles de Promoción puise en el siguiente boton:                                                                                                    |

7. Posteriormente deberá hacer clic en "Personal Administrativo" o "Personal Asistencia" según la naturaleza de la plaza y cargo al que va a postular:

|         | Acceder a una PC que tenga como<br>mínimo:<br>- CPU Intel Core2Duo o superior.<br>- Memoria RAM 256 o superior, acceso a                 | ¿Qué necesito<br>para inscribirme?                                |
|---------|----------------------------------------------------------------------------------------------------|-------------------------------------------------------------------|
|         | Internet de 1MB de velocidad o superior.<br>- Antivirus Instalado actualizado.<br>- Navegador Google Chrome, FireFox 19.0<br>o superior. | Tener a la mano tu Curriculum<br>Vitae actualizado y documentado. |
| (mAtra) | MODALIDAD: PROMOCI<br>ESTADO: ACTIVO<br>CARGO: TODOS<br>SEDJERT: TTODOS                                                                  | ON                                                                |
|         | CATEGORIA                                                                                                    | OFERTAS                                                           |

 Luego de ello, se le mostrará una página para su registro en el Proceso de Promoción, dando clic en el botón "Postular". Favor de verificar correctamente la plaza, el cargo y el código del perfil (SISPROM) sea el de su elección:

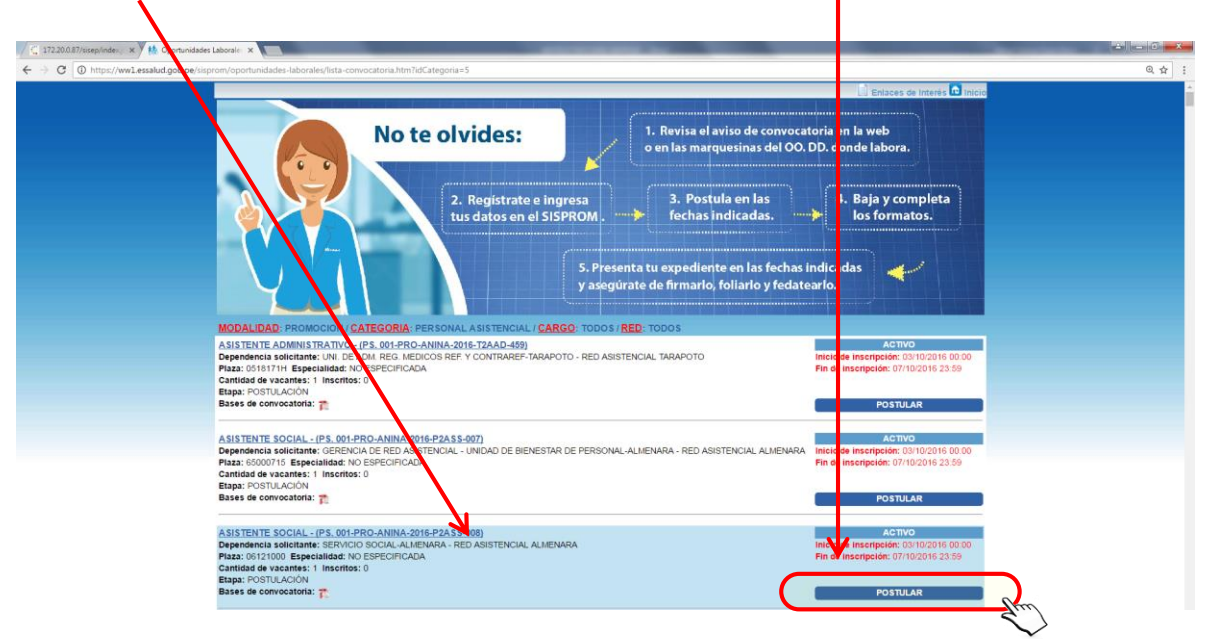

9. Se le mostrará la siguiente ventana, dónde deberá ingresar su número de DNI y la Clave, que usted consignó inicialmente, con el teclado virtual haciendo uso del mouse, y pulsar en el botón "Ingresar":

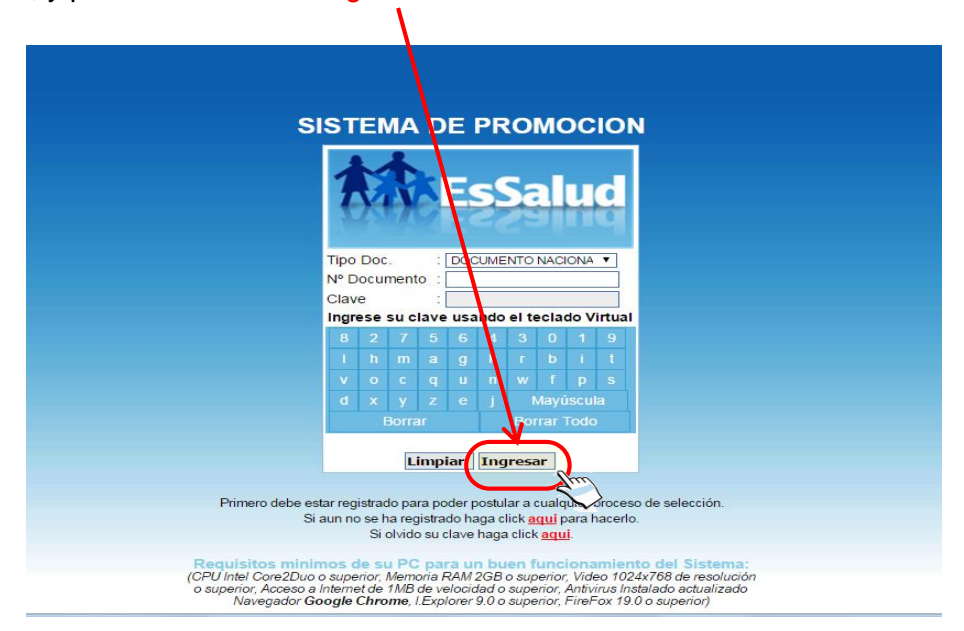

**10.** Inmediatamente se abrirá la pantalla principal con los formularios donde debe registrar sus datos, de corresponder. Proceder a llenar o actualizar los mismos haciendo clic en el botón Registrar o Grabar de las pantallas mostradas:

|                                       |                                                                               | PROCESO:<br>DEPENDENCIA: Departame          | PS. 001-PRC<br>CARGO: Asi<br>nto De Ayuda Al D<br>POST | D-ANINA-2016-P2ASS-C<br>istente Social<br>iag Y Trat - Cajamarca - Redes<br>TULAR | 71<br>Nivel Nacional |
|---------------------------------------|-------------------------------------------------------------------------------|---------------------------------------------|--------------------------------------------------------|-----------------------------------------------------------------------------------|----------------------|
| CURRICULUM                            |                                                                               |                                             |                                                        | INFORMACIÓN DEL TRABAJ                                                            | DOR                  |
| TOS TRABAJADOR                        | DOCUMENTO DE IDENTIF<br>Tipo de documento de<br>identidad<br>DATOS PERSONALES | CACIÓN<br>DOCUMENTO NACIONAL DE IDENTIDAD   | Número de<br>documento                                 | 99000001                                                                          |                      |
| ENTOS DE POST GRADO /<br>PACITACIONES | Apellidos<br>Fecha de nacimiento                                              | LOPEZ GARCIA                                | Nombres<br>Sexo                                        | DEMOSTENES<br>MASCULINO Y                                                         |                      |
| PERIENCIA LAPORAL                     | Estado civil                                                                  | CASADO                                      |                                                        |                                                                                   |                      |
| RMACION PERSONAL<br>CEPTO POST GRADO  | INFORMACIÓN LABORAL<br>Dependencia Laboral                                    | DE ORIGEN<br>CENTRO NACIONAL DE SALUD RENAL | •                                                      |                                                                                   |                      |
| RRAMIENTAS<br>ORMATICAS               | Cargo<br>Especialidad (Descripción)                                           |                                             | • Plaza                                                | 12345678                                                                          |                      |
| OMAS                                  | SOLICITUD DE INSCRIPCI                                                        | ON A OFERTA LABORAL                         |                                                        |                                                                                   |                      |
| RENTESCO                              | Dependencia                                                                   | DEPARTAMENTO DE AYUDA AL DIAG Y TRAT        | - CAJAMARCA - REDE                                     | ES A NIVEL NACIONAL                                                               |                      |
| RUMS                                  | Plaza                                                                         | SELECCIONE PLAZA PROMOCIÓN                  | *                                                      |                                                                                   |                      |
|                                       | INFORMACIÓN DE CONTA                                                          | СТО                                         |                                                        |                                                                                   |                      |
| CUENTA                                | Teléfono fijo                                                                 | 123                                         |                                                        |                                                                                   |                      |
|                                       | Teléfono celular                                                              | 432                                         |                                                        |                                                                                   |                      |
|                                       | Correo electrónico                                                            | ERWIN RAFAEL@ESSALUD.GOB.PE                 |                                                        |                                                                                   |                      |
|                                       | DOMICILIO                                                                     |                                             |                                                        |                                                                                   |                      |
|                                       | Departamento                                                                  | LIMA                                        | *                                                      |                                                                                   |                      |
|                                       | Provincia                                                                     | LIMA                                        | *                                                      |                                                                                   |                      |
|                                       | Distrito                                                                      | LA MOLINA                                   | <b>T</b>                                               |                                                                                   |                      |
|                                       | Tipo de zona                                                                  | CONJUNTO HABITACIONAL                       | Ŧ                                                      |                                                                                   |                      |
|                                       | Dirección                                                                     | AV. LA MARINA 131                           |                                                        |                                                                                   |                      |
|                                       | LICENCIA DE CONDUCIR                                                          | VIGENTE                                     |                                                        |                                                                                   |                      |
|                                       | ¿Tiene licencia de conducir?                                                  | SI INO                                      |                                                        |                                                                                   |                      |
|                                       | SERVICIO MILITAR<br>¿Es licenciado de las fuerzas                             | SI INO                                      |                                                        |                                                                                   |                      |
|                                       | CONTRACTOR T                                                                  |                                             |                                                        |                                                                                   |                      |

11. Recuerde llenar todos sus datos antes de hacer click en el botón "POSTULAR" ubicado en la parte superior central de la pantalla puesto que al hacerlo el SISPROM le remite a la cuenta de correo indicada por Ud. el "Formato del Postulante a Promoción" generado con los datos registrados en el SISPROM, los anexos 02, 03, 04 y 05 para su llenado correspondiente. El formato del postulante a promoción puede ser generado y corregido hasta 3 veces volviendo a ingresar a la opción elegida inicialmente.

Solo se podrá registrar a una plaza y cargo dentro del proceso de promoción imposibilitándose su registro a otra plaza y cargo distinto.

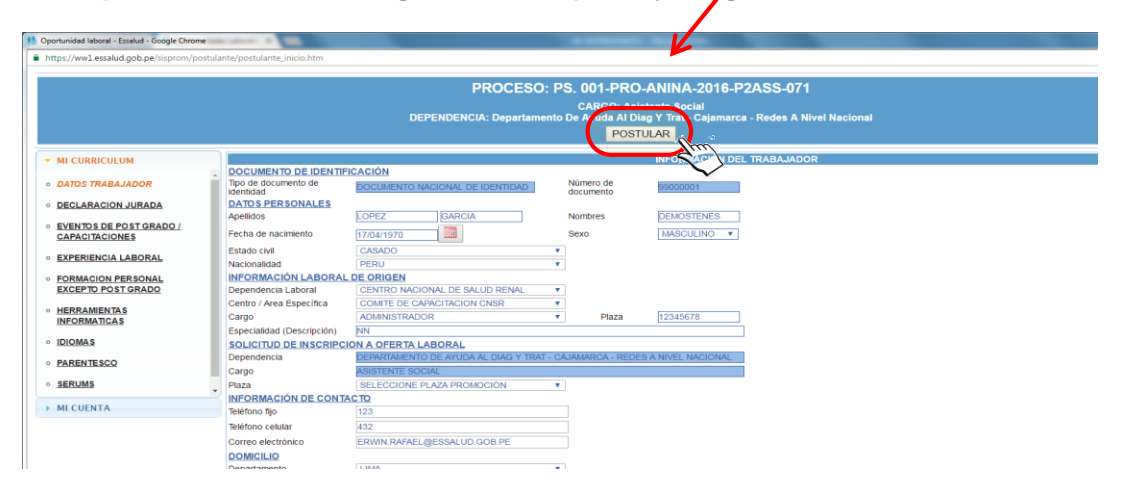

12. El correo que remite el SISPROM con el "Formato del Postulante a Promoción" y los anexos correspondientes, no requiere ser contestado. Ejemplo:

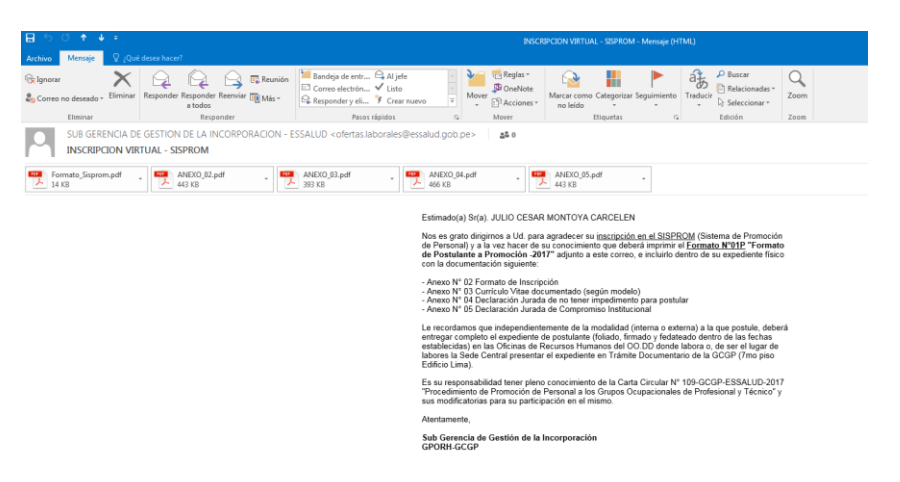

13. Luego de su registro en el SISPROM y llenado de los Formatos (Anexos) presente el expediente completo en la Oficina de Recursos Humanos del OO.DD donde labora o de laborar en la Sede Central, preséntelo en Trámite Documentario de la Gerencia Central de Gestión de las Personas (7° piso), de acuerdo al Cronograma establecido y en horario de oficina.